## Kako na izlaznom računu uzimamo u obzir djelomičan predujam

Zadnje ažurirano19/07/2023 3:18 pm CEST

 Na izlaznom računu unesemo redak artikla kao kod običnog računa, odnosno artikl koji stvarno fakturiramo i redak spremimo.
Zatim unosimo drugi artikl Predujam > za ispravno knjiženje odaberemo Tip artikla: Predujam
Unesemo negativnu količinu (predznak -, npr -1), vrijednost s PDV-om koja je vrijednost primljenog predujma i spremimo redak.
Na izlaznom računu prikazati će se iznos koji je još potrebno platiti.

## Što program napravi?

Na računu će biti prikazana cjelokupna vrijednost računa, uzimajući u obzir predujam i razliku za plaćanje. Na temelju takvog unosa program pripremi temeljnicu s rasknjiženjem predujma (avansa).

|                        |                                                |                                                                                                    | (j)                                                                                                    |
|------------------------|------------------------------------------------|----------------------------------------------------------------------------------------------------|----------------------------------------------------------------------------------------------------|
|                        |                                                |                                                                                                    |                                                                                                    |
|                        |                                                |                                                                                                    |                                                                                                    |
|                        |                                                |                                                                                                    |                                                                                                    |
|                        |                                                |                                                                                                    |                                                                                                    |
|                        |                                                |                                                                                                    |                                                                                                    |
| Cijena s PDV-om Popust | Vrijednost Povezani p                          | oredujam Skladišt                                                                                                    | e                                                                                                    |
| 1.250,00               | -1.250,00 <u>5/01/01</u>                       |                                                                                                    | ×                                                                                                    |
|                        |                                                |                                                                                                    |                                                                                                    |
| 3.000,00               | 3.000,00                                       | Skladiš                                                                                                    | ite Zagreb 🛛 🗙                                                                                                    |
|                        | Cijena s PDV-om Popust<br>1.250.00<br>3.000.00 | Cijena s PDV-om     Popust     Vrijednost     Povezani j       1.250,00     -1.250,00     5/01/01       3.000,00     3.000,00 | Cijena s PDV-sm     Popust     Vrijednost     Povezani predujam     Skladišti       1.250,00     -1.250,00     5/01/01     5/01/01     5/01/01       3.000,00     3.000,00     Skladišti     5/01/01     5/01/01 |